## İdari Personel Mergen Kullanım Kılavuzu

| Sisteme Giriş                                                                                                    |                                                                                                    |
|----------------------------------------------------------------------------------------------------|----------------------------------------------------------------------------------------------------|
| <u>https://mergen.anadolu.edu.tr/login/canvas</u><br>adresinden <b>Anadolu Üniversitesi</b> yazılı<br>butona tıklayınız.                                                                       | ÖĞRENME YÖNETİM SİSTEMİ<br>Anadolu Üniversitesi<br>E-Devlet Girişi                                                                                                    |
| Eposta adresinizi ve şifrenizi ilgili alanlara<br>girerek <b>Oturum Aç</b> butonuna tıklayınız.                                                                                                | Canvas.anadolu.edu.tr<br>E-Posta Adresi (veya TC Kimlik Numarası):<br>syferbeylik@eskisehir.edu.tr<br>Şifre:<br>Oturumum açık kalsın!<br>Oturumum açık kalsın!<br>Oturum Aç<br>• Şifremi değiştirmek kıstıyorum<br>© 2011-2019, Anadolu Öniversitesi, BAUM                               |
| Sol yan menüden <b>Dersler</b> kısmına tıklayarak<br>istediğiniz dersi seçiniz.                                                                                                    | Dersler     Dersler     Dersler     Dersler     Dersler     Dersler     Tim Dersler                                                                                                    |
| <b>Sol Menüde</b> yer alan <b>Modüller</b> kısmına<br>tıklayarak ilgili hafta için eklenmiş ders<br>materyalini görebilirsiniz.<br>İlgili alt modüle tıklayarak içeriklere<br>erişebilirsiniz. | <ul> <li>Bilgi Güvenliği Farkındalık Eğitimi &gt; Modüller</li> <li>2021 Bahar [Eskişehir Teknik</li> <li>Ana Sayfa</li> <li>Modüller</li> <li>Duyurular</li> <li>Kısa sınavlar</li> <li>Ödevler</li> <li>Tartışmalar</li> <li>Video İçerikleri</li> <li>Image PDF İçerikleri</li> </ul> |

| Kısa Sınavlar                                                                                                    |                                                                                                    |  |
|----------------------------------------------------------------------------------------------------|----------------------------------------------------------------------------------------------------|--|
| Sınavına gireceğiniz dersin sayfasında sol<br>menüde yer alan <b>Kısa Sınavlar</b> başlığına<br>tıklayınız. Karşınıza gelen ekranda ilgili sınav<br>başlığına tıklayınız.             | Bilgi Güvenliği Farkındalık Eğitimi > Kısa sınavlar   2021 Bahar [Eskişehir Teknik   2021 Bahar [Eskişehir Teknik   Ana Sayfa   Modüller   Duyurular   Kısa sınavlar   Ödevler     Deneme Sınavı   Bitiş 20 Şub 23:59   100 puan   5 Soru                                                                                                    |  |
| Sınav ile ilgili bilgilerin olduğu sayfayı<br>göreceksiniz.<br>Sınava ilişkin yönergeyi okuduktan sonra <b>Kısa</b><br><b>Sınava Başla</b> butonuna tıklayınız.                       | Bilgi Güvenliği Farkındalık Eğitimi > Kısa sınavlar > Deneme Sınavı  2021 Baher (Eskepehr Tetwik Ana Sayfa Modüller Duyurular Kısa sınavlar Ödevler Tartışmalar Notlar Sayfalar Dosyalar Dosyalar Ders Programı                                                                                                    |  |
| Sınavınıza ait ilk soru ekrana gelecektir. Ekranda<br>görüntülenen soruya ilişkin doğru olduğunu<br>düşündüğünüz seçeneği işaretleyip <b>Sonraki</b><br>butonuna basarak ilerleyiniz. | <section-header><section-header>         Deneme Sinavi         Bigixi Yi Yu bi Xi         Cas Danav Openegaleni         Stinik farkındalığını ölçmek amacıyla gerçekleştirilen bu sınav 5 soru olarak çoktan seçmeli         verilde hazırlanmıştır. Sınav için öngörülen süre 10 dakikadır.         Soru 1       20 puan         Eğitimin adı nedir?         Bilgi Güvenliği Farkındalık Eğitimi         Siber Güvenlik Eğitimi         Bilgi sayar Eğitimi         Bilgi sayar Eğitimi         Protokol Eğitimi</section-header></section-header> |  |
| Sağ üst köşede istediğiniz soruya tıklayarak<br>tekrar gözden geçirebilir ve sınavın bitmesine<br>kalan süreyi görebilirsiniz.                                                        | Sorular<br>Soru 1<br>Soru 2<br>Soru 2<br>Soru 3<br>Soru 4<br>Soru 5<br>işleyen Süre: Gizle<br>Hak bitiş tarihi: 20 Şub 23:59<br><u>3 Dakika, 15 Saniye</u>                                                                                                    |  |
| Sınavı bitirdiğinizde <b>Kısa Sınavı Gönder</b><br>butonuna tıklayınız                                                                                                    | Kaydedilmedi                                                                                                    |  |